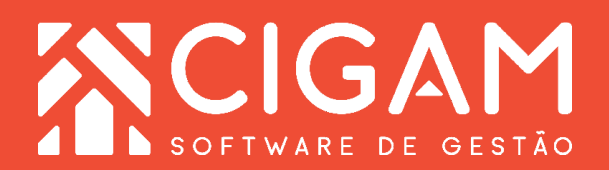

## Guia Prático

## Saiba como passar vendas com o Checkout Móvel SiTef no GPOS 700.

**Objetivo:** Analisando a necessidade de possuir o sistema de PDV móvel, foi implantada uma aplicação onde o lojista poderá realizar as suas vendas do seu dispositivo móvel, sem levar o cliente ao caixa.

 Para acessar o "Cigam PDV" preencha os campos com o "Usuário" e a "Senha" e toque em <Entrar>.

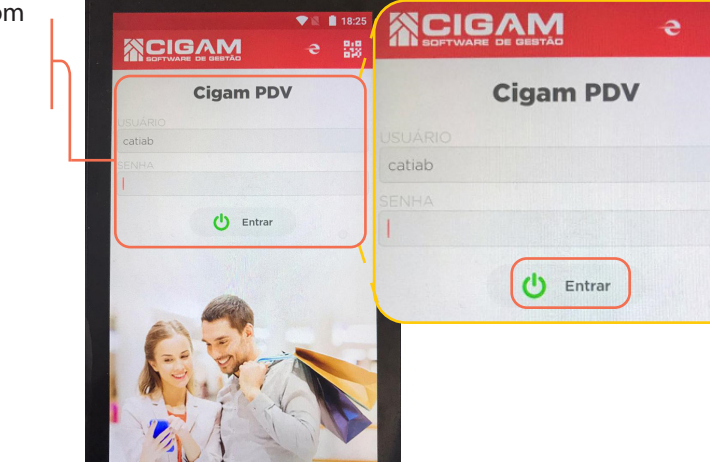

2. Em seguida, preencha os campos com o "IP do Servidor", "ID da Loja" e o "ID do Terminal".

IP do Servidor: Deverá ser informado o IP da empresa SiTef. ID da Loja: Deverá ser informado o identificador da SiTef referente a loja.

**ID do Terminal:** Deverá ser informado o número de terminal cadastrado na SiTef.

TLS: Modelo de conecção com o TEF.

**OTP:** Senha de segurança única por terminal gerada no Portal da GSURF.

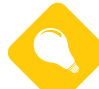

Qual é o significado de OTP?

OTP é uma abreviatura e pode referir-se a: Onetime password - senha descartável. One-time pad - algoritmo usado na criptografia. One True Pairing - combinação única de dois personagens em uma história, assim fazendo o casal perfeito.

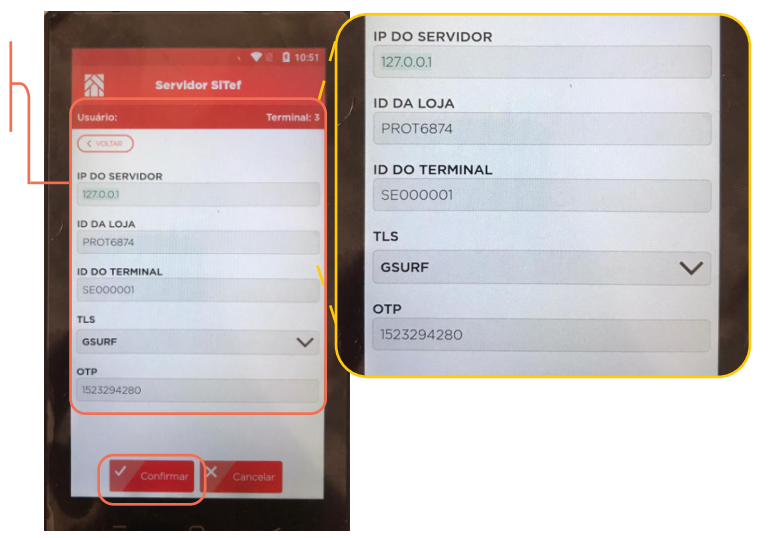

Requisitos: Impressão do DANFE NFCe. Comunicação com TEF SITEF.

> Acessar: Um tipo de terminal "Checkout móvel".

> > 5

1600

**3.** Assim que configurado, a seguinte mensagem surgirá na tela: **"Servidor SiTef configurado com sucesso"**.

Para continuar, toque na mensagem para abrir a tela de acesso ao aplicativo **Cigam PDV**.

Insira o nome de **"Usuário"** cadastrado anteriormente e em seguida a **"Senha"**. Toque em **<Entrar>**.

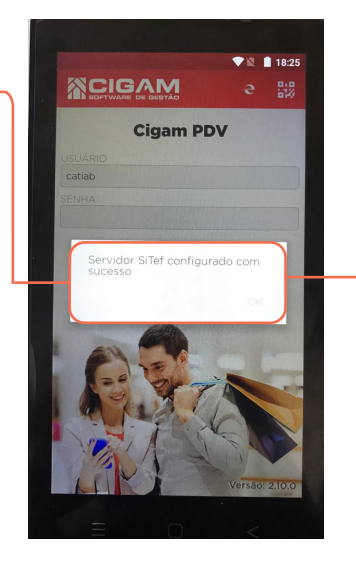

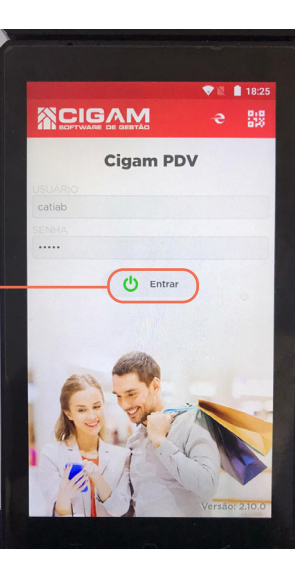

## 4. Em seguida, selecione o "Vendedor".

Você poderá pesquisar o Cliente no campo de busca. Em seguida toque na tela do aplicativo no nome do cliente desejado.

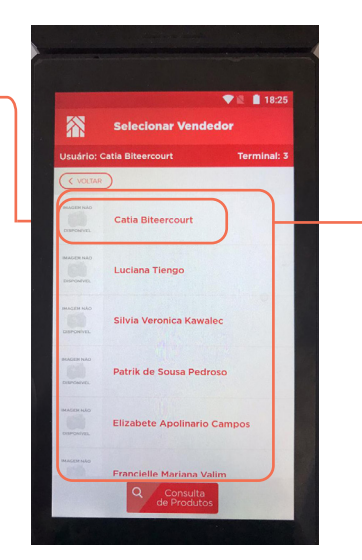

|                         |                               | ▼ 18:26                |  |  |
|-------------------------|-------------------------------|------------------------|--|--|
| Pesquisar Cliente       |                               |                        |  |  |
| Usuário: C              | atia Biteercourt              | Terminal: 3            |  |  |
| < VOLTAR                | Qpedro                        |                        |  |  |
| 835034040<br>Pedro      | 015                           | ľ                      |  |  |
| 980291260<br>Pedro      | 034                           | ľ                      |  |  |
| 854010640<br>Pedro      | 004                           | ľ                      |  |  |
| 822217900<br>Pedro      | 049                           | ľ                      |  |  |
| 042756607<br>Pedro Ant  | 706<br>Ionio Marques da Cunha | Jr 🛛                   |  |  |
| 043328360<br>pedro arai | 022<br>nalde coelho           | ľ                      |  |  |
| 855385820<br>Pedro Ara  | nudi                          | ľ                      |  |  |
| 907757147               | Novo Cliente Q d              | Consulta<br>e Produtos |  |  |

**5.** Você poderá bipar os produtos, ou tocar no ícone **"teclado"** e ir para a tela que possibilita digitar o **"Cód. de Barra/Descrição"** de cada produto selecionado.

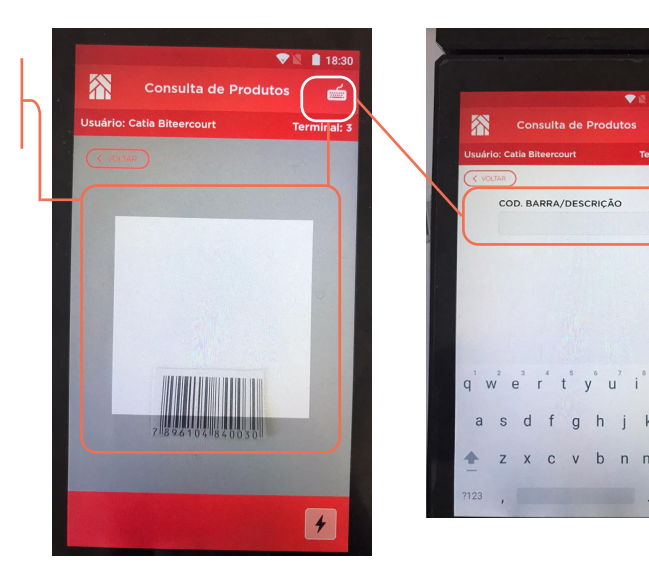

2

6. Ao selecionar o produto desejado, na tela seguinte aparecerá os "Detalhes do Produto". Para ir para tela de finalização da pré venda toque em carrinho de compras, onde estarão todos os produtos selecionados para a venda.

| 💎 🖹 🔒 18:35                                  |             |  |  |
|----------------------------------------------|-------------|--|--|
| Consulta de Produte                          | os 🧿        |  |  |
| Usuário: Catia Biteercourt                   | Terminal: 3 |  |  |
| ( VOLTAR                                     |             |  |  |
| COD. BARRA/DESCRIÇÃO                         |             |  |  |
| serum                                        |             |  |  |
| 1000444 TAM.: UN                             | EST.        |  |  |
| DEO MSTR SERUM MORINGA NT 50<br>ABR          | ML R\$89,00 |  |  |
| 1000464 TAM:: UN                             | EST.: 0     |  |  |
| DEO MSTR SERUM LOLITA NT 50M                 | L R\$89,00  |  |  |
| 1000471 TAM.: UN                             | EST.: 1000  |  |  |
| DEO MSTR SERUM REFIL LOLITA N<br>SOML ABR    | T R\$55,00  |  |  |
| 1017800 TAM.: UN                             | EST.: 1000  |  |  |
| VITAMIN E OVERNIGHT SERUM-IN-<br>OIL 28ML AO | R\$120,00   |  |  |
| 1052013 TAM.: UN                             | EST.: 1000  |  |  |
| SERUM-IN-OIL VIT E 28ML AOX                  | R\$120,00   |  |  |
| 1050.470 TAM: UN                             | EST.: O     |  |  |

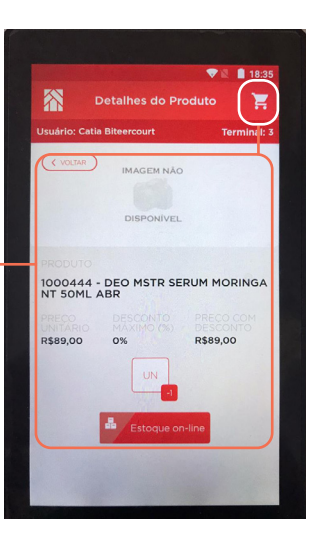

7. Toque no ícone <\$> para ir para a tela de "Fechar Compra".

Em seguida, na forma de pagamento toque em "TEF".

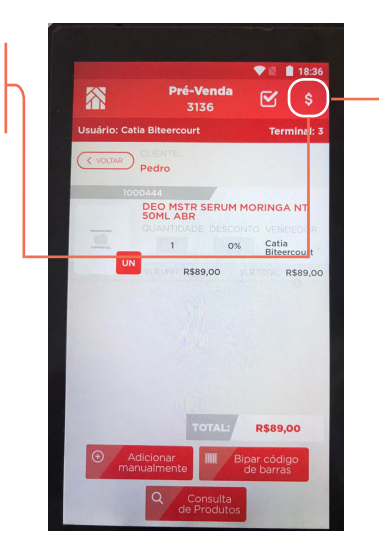

|     | A Fech               | ar com      | ora         |
|-----|----------------------|-------------|-------------|
| Us  | uário: Catia Biteero | ourt        | Terminal: 3 |
| C   | VOLTAR               | OF          | F-LINE      |
|     | Créditos di          | sponíveis ( | (R\$0,00)   |
|     | P                    |             |             |
| то  | TAL DA VENDA         | (-) DE      | SCONTO      |
| R   | 89,00                | R\$ 0.0     | 00          |
| (-) | CRÉDITO              | VALOR TOTAL |             |
| R\$ | 0,00                 | R\$89,00    |             |
| FO  | EF Outros            | VALOR       | R\$0,00     |
|     | r manzar             |             |             |

8. Em "Forma de Pagamento", selecione o tipo de pagamento e toque em <**Confirmar**>.

Em seguida, na tela de **"Transação SiTef"** terá a mensagem sinalizando para **"inserir ou passar ou aproximar o cartão na leitora".** 

Na tela de **"Transação SiTef"** você poderá cancelar toda a operação clicando em **<Cancelar**>.

|      | Forma de pagamento         |             |  |
|------|----------------------------|-------------|--|
|      | Usuário: Catia Biteercourt | Terminal: 3 |  |
|      | FALTA A PAGAR:             |             |  |
|      | FORMA DE PAGAMENTO         |             |  |
|      | TEF                        |             |  |
|      | R\$ 89,00                  |             |  |
|      | TIPO                       |             |  |
| -    | Crédito 🗸                  | 9           |  |
|      |                            |             |  |
|      |                            |             |  |
|      |                            |             |  |
|      |                            |             |  |
|      |                            |             |  |
|      |                            |             |  |
|      |                            |             |  |
| 1000 |                            |             |  |

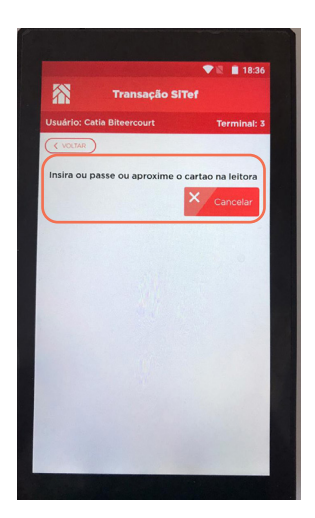

**9.** Na tela de pagamento terá o valor total da compra. Com o cartão ainda inserido à máquina, o Cliente deverá digitar sua senha e em seguida tocar no botão verde para confirmar.

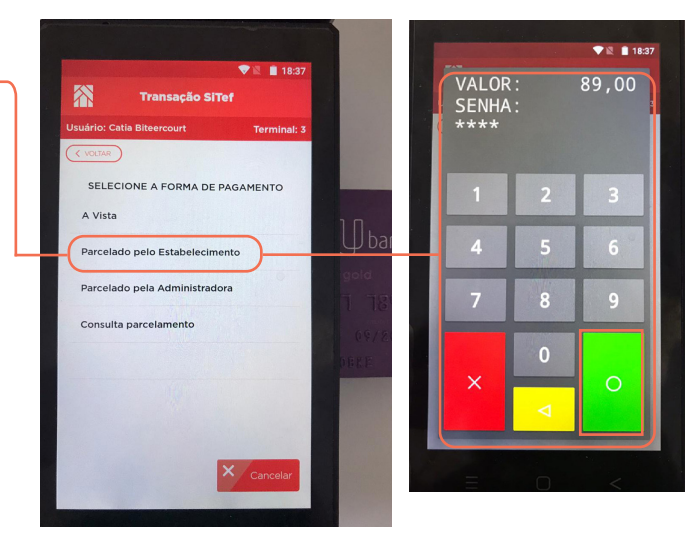

10. Após finalizar a compra e retirar o cartão da máquina, surgirá a seguinte mensagem na tela: "Deseja informar o CPF/ CNPJ do Cliente para identificá-lo na venda?". Selecione a opção desejada.

Em seguida é tocar em **<Imprimir>** para imprimir o comprovante de compra.

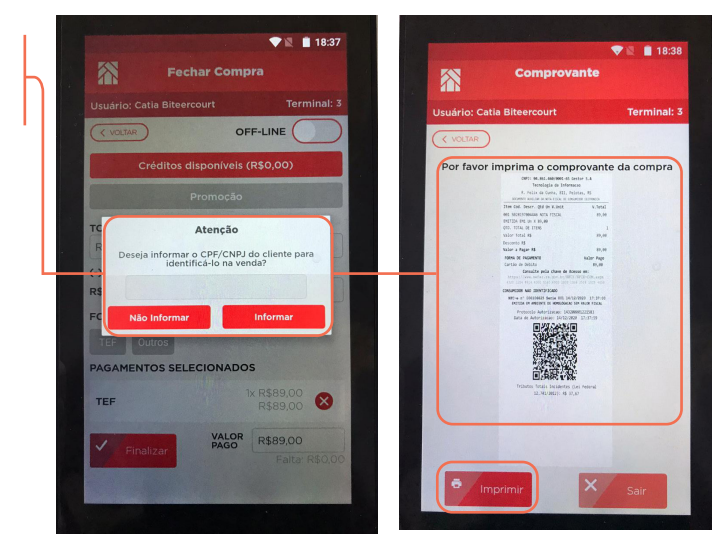

**11.** Em seguida toque em <**Imprimir**> para imprimir o recibo da Loja e o recibo do Cliente.

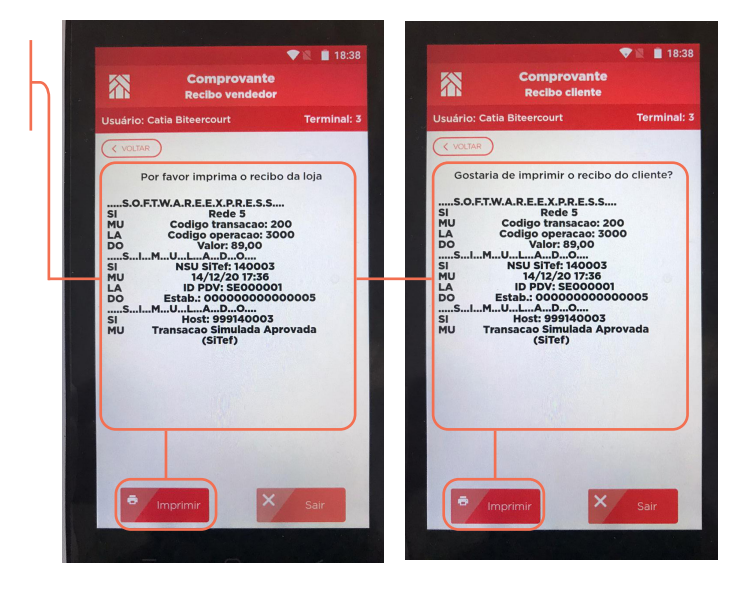

Muito Bem! Agora você já sabe como passar vendas com o Checkout Móvel. Boas vendas!

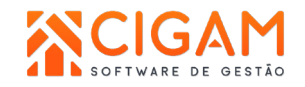